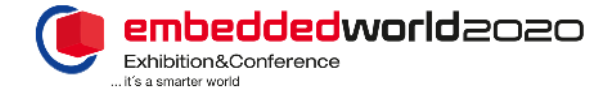

# TicketCenter - Einladungsmanagement

#### Ihnen und Ihren Kunden entstehen für die Gutscheine keinerlei Kosten!

# Im Einladungsmanagment des TicketCenters können Sie Gutscheine bestellen, Kunden einladen sowie das Gutscheinmonitoring nutzen und Ihr Gutscheinkontingent einsehen.

**Gutscheinmonitoring** = Hier können Sie einsehen, welche Kunden Sie bereits eingeladen haben und ob diese sich registriert haben bzw. (nach der Messe) der embedded world zugetreten sind.

**Gutscheinkontingente =** Die Option Gutscheinkontingente zeigt Ihnen an, wie viele Gutschein-Codes und Print-Gutscheine Sie bereits bestellt haben und welchem Kunden der Gutschein jeweils zugewiesen wurde.

#### Um Gutscheine zu bestellen & Kunden einzuladen können Sie folgenden Leitfaden nutzen:

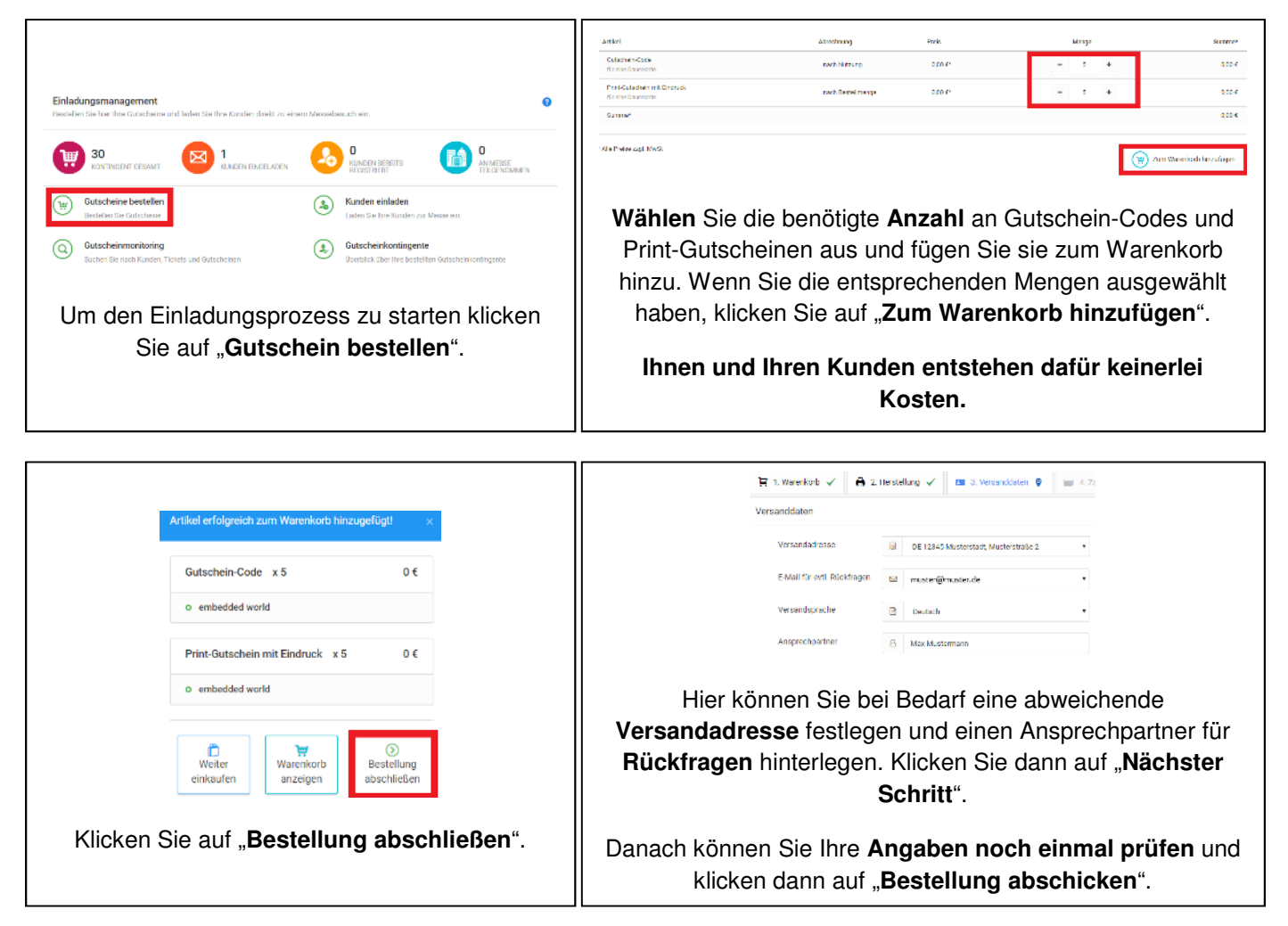

|                                                                                                    | L Kampagne NuLan On to taxa aga uza kazi falar Drakog no falari. Kanpaga ni kar Kanula kana ka baga gasu zaman kar sa No<br>eu zakatan<br>Kanu gapa dalam<br>Wi Kau sa paga a<br>Emaka ia kan ka dinang sampag w                                                                                                    |
|----------------------------------------------------------------------------------------------------|----------------------------------------------------------------------------------------------------|
| 🚡 1 Meesters 🗸 🗋 🍓 2 Holdrey 🗸 🛛 3 Meesteen 🗸 🗍 🗰 4.7ethogert 🗸 🖉 3.5eenmesteensy 🗸 🕹 4.5eelligus 🖗<br>Beateling algorithmees                                                                                                    | Europagner matten<br>d<br>Status angemet matten<br>gebauen angemet matten<br>gebauen angemet angemet matten<br>gebauen angemet angemet matten<br>gebauen angemet angemet a |
| 21.0.2.2019 Md St 15- Perig the Beelling currie encryption adjoint to adjoint the section and the section adjoint to adjoint the section adjoint to adjoint the section adjoint to adjoint the section adjoint to adjoint the section adjoint to adjoint the section adjoint to adjoint to adjoint t | Kompagnetari<br>C bebarg per Hall Beenher<br>Doanna Alber a For 2014 Beenher Beenher be                                                                                                    |
| Korowekkie     A Tritis or Station                                                                                                    | index such as a reserved to data data in index particular proving states<br>ingan engagement proving in its data proving sources (such as<br>basebasehilder far data into into as a constrained abrevities<br>to constrained and into an its data as a constrained in a strained<br>ergenology provided and its data and its data and                                                                                                    |
| Klicken Sie auf "Kunden einladen". Nun können                                                                                                    |                                                                                                    |
| Sie mit dem Versand der Einladungen – Ihrer                                                                                                    | Starten Sie eine neue Kampagne oder fügen Sie weitere                                                                                                    |
| sogenannten <b>Kampagne</b> – beginnen!                                                                                                    | Kunden zu einer bestehenden Kampagne hinzu. Vergeben                                                                                                    |
|                                                                                                    | Sie einen Kampagnennamen und wählen Sie aus, ob Sie                                                                                                    |
|                                                                                                    | die Einladung per E-Mail über das TicketCenter versenden                                                                                                    |
|                                                                                                    | wollen oder Ihre Gutschein-Codes downloaden möchten.                                                                                                    |
|                                                                                                    | Danach klicken Sie auf "Nächster Schritt".                                                                                                    |

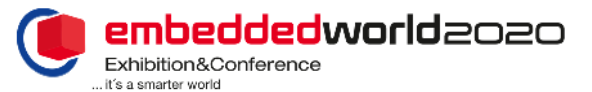

| 2. Konfingent / Accession 1                                                   |                                                                                            |                                                                                               |  |
|-------------------------------------------------------------------------------|--------------------------------------------------------------------------------------------|-----------------------------------------------------------------------------------------------|--|
| saller vehinde survivoleve beibeibrind                                        | tw.                                                                                        |                                                                                               |  |
| 🛞 Odala a fair                                                                | C for a loss to be                                                                         | C Galerania Galer                                                                             |  |
| Since 920020<br>Arabitran<br>Catabitr<br>Sector 4<br>Veloper 3<br>Descriver 6 | Harcini, <b>PETRON</b><br>LEGERANC<br>20182071<br>201481 A<br>No Espanol<br>Economici C () | Human PRYSENS<br>Used Amore<br>SAX ATH<br>Amore S<br>Used Amore<br>Used Amore<br>Community 30 |  |

#### Kampagnenart "Einladung per E-Mail (Besucher)"

| In desan Schritt valden Sie eine Ditte Vorlage für Herbin<br>nicht der Schritt vingegebenen Personandelen zu behachte | indergolen pagne was. Der Verschaufer kannig bil finne sachen einen erklen Eind soch das Lagazas. Ver Abschlaus des Ausstahlen<br>ns                                                                                                    |
|----------------------------------------------------------------------------------------------------|----------------------------------------------------------------------------------------------------|
| 1. Registricurgsenlacung an Inte Kunden<br>Inter Exercise                                                             | embeddedworld2020                                                                                                    |
|                                                                                                    | - C. travia subl                                                                                                    |
| 2. Registrierungseinleitung an Ime Kunden                                                                             |                                                                                                    |
| LUME CREATE                                                                                                    | Senr geenter her statemenn                                                                                                    |
|                                                                                                    | <ul> <li>With reference of exclusion and in Z201 fail and index Diagram interview backwissen Diagram also<br/>Highly hardwards with all means that and the second start of a neglective swetce neuron.<br/>Data is able of Startis highlight of the<br/>Diagram interview of the second start of the second start of the second start of the<br/>Diagram interview of the second start of the second start of the second start of the<br/>Diagram interview of the second start of the second start of the second start of the<br/>Diagram interview of the second start of the second start of the second start of the<br/>Diagram interview of the second start of the second start of the second start of the<br/>Diagram interview of the second start of the second start of the second start of the<br/>Diagram interview of the second start of the second start of the second start of the second start of the<br/>Diagram interview of the second start of the second start of the second start of the<br/>Diagram interview of the second start of the second start of the second start of the second start of the<br/>Diagram interview of the second start of the second start of</li></ul> |
|                                                                                                    | Nach arfolgenicher Regiertieung arteiten Sie im Ticker en PDF und Weiter Ticker für im Secondonen.<br>Ranit haben Sie die kein Zurithmun antheidiget world 2020. Reim Zurith erholten Sie im geschlicher Nacionschadg                                                                                                    |
|                                                                                                    | Winforces une auf lines Securit an unserem Stand                                                                                                    |
|                                                                                                    | Mitchaud Jone Gerlee<br>Numberg Messe Textus conflor                                                                                                    |
|                                                                                                    | Dei Buristagen zur Tekeningkreinung kanzelderen Sie bite den Desuchs Greice der Numbergilasse Grebi-                                                                                                    |

Wählen Sie die **E-Mail Vorlage** deutsch oder englisch aus und klicken Sie auf "**Nächster Schritt**". In dieser Form werden dann die Einladungen an Ihre Kunden verschickt.

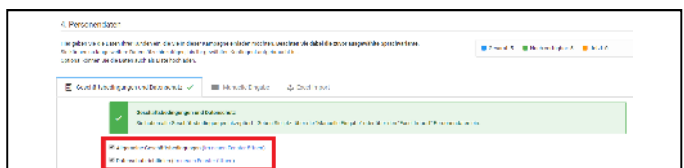

Bitte lesen Sie die **Allgemeinen Geschäftsbedingungen und Datenschutzrichtlinien** und bestätigen Sie dies mit Setzen des Hakens.

Sie können nun entscheiden, ob Sie die Kundendaten <u>manuell</u> eingeben oder bequem den <u>Excel-Import</u> verwenden, um Ihre Kunden gesammelt einzuladen. Sie können bei einer Kampagne auch **beide Varianten** nutzen!

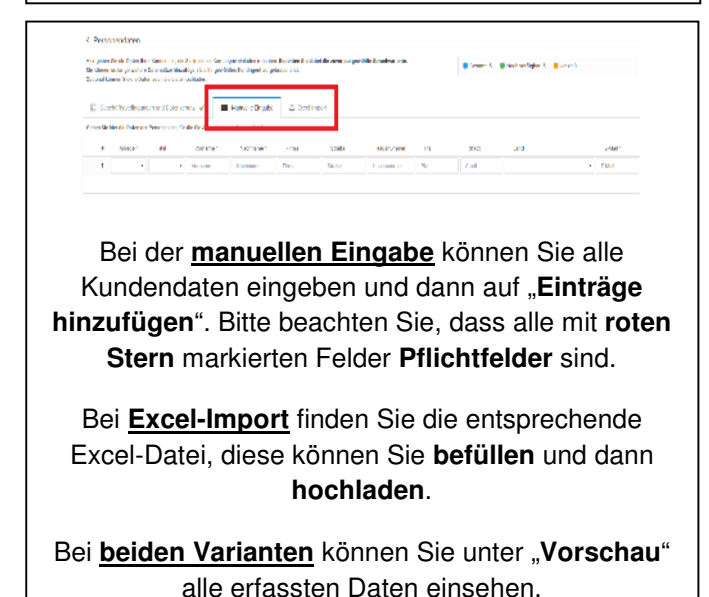

# Kampagnenart

| 4. Menge          |                                                                                                    |
|-------------------|----------------------------------------------------------------------------------------------------|
| Sie wählen aus Il | hrem Kontingent eine Menge von Tickets. Ihr verfügbares, sowie schon genutztes Kontingent wird hier angezeigt und aktualisiert. |
| Menge             | 10                                                                                                    |
|                   |                                                                                                    |

Wählen Sie aus, **wie viele** Gutschein-Codes Sie aus Ihrem Kontingent versenden möchten. Danach können Sie die Eingaben noch einmal prüfen und auf "**Kampagne starten**" klicken.

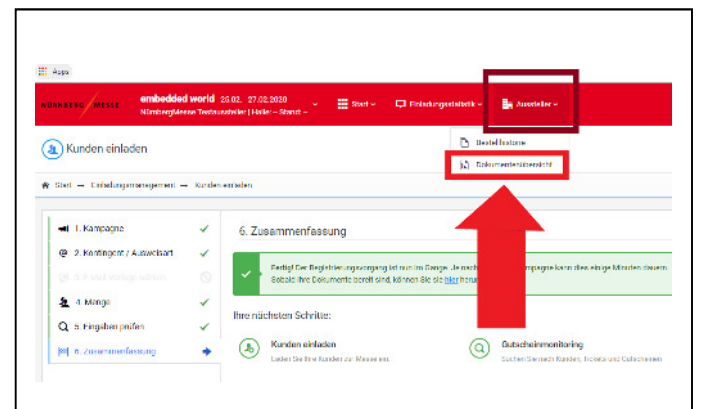

Bitte gehen Sie nun in die **obere Navigationsleiste** des TicketCenters und klicken auf den Punkt "**Aussteller**". Darunter finden Sie den Punkt "**Dokumentenübersicht**".

| Dokumentenübersicht<br>Hiler finden Sie alle von ihnen erzeugten PDF's zum Download                        |                                                                       |  |  |  |
|----------------------------------------------------------------------------------------------------|-----------------------------------------------------------------------|--|--|--|
| Meine Download-Au                                                                                          | fträge                                                                |  |  |  |
| Download                                                                                                   | Dateiname                                                             |  |  |  |
| ఫ                                                                                                    | Registrierungscode_Gutschein- Code fuer eine Dauerkarte_19-12-16.xlsx |  |  |  |
| ټ                                                                                                    | Registrierungscode_Gutschein- Code fuer eine Dauerkarte_19-12-16.xisx |  |  |  |
| In der Dokumentenübersicht finden Sie nun<br>entsprechende Listen für alle bestellten Gutschein-<br>Codes. |                                                                       |  |  |  |
| Mit ein<br>Gutschein-                                                                                      | em Klick auf können Sie alle                                          |  |  |  |

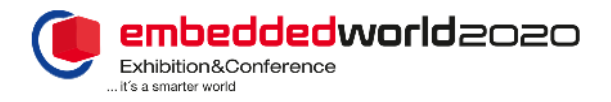

## Kampagnenart "Einladung per E-Mail (Besucher)"

| 5. Eingeben prüfen                                                        |                 |         |     |           |
|---------------------------------------------------------------------------|-----------------|---------|-----|-----------|
| 8 tre i beprifer Se, obsec die Angelen für den statt der Kampagne komst e | ngegeben haben. |         |     |           |
| Kampagne                                                                  | Personen        | daten 🕤 |     |           |
| Kampagnonnameck unler A - M                                               | ⊚               | 1       | Man | Visiteman |
| Registric ruppert: Registric or good for to ong por 5 Mail version dor    | •               | ,       | 504 | MICHINARY |
| Anzahl Personan 2                                                         |                 |         |     |           |
| artifait Substants (Sele für allte Salesbate                              |                 |         |     |           |
| Geschäftsbedingungen und Detenschutz                                      |                 |         |     |           |
| M. Algemeine Geschäftsbed spagen                                          |                 |         |     |           |
| R spreadure delaine                                                       |                 |         |     |           |

Überprüfen Sie Ihre Daten und klicken auf "Kampagne starten". Nun werden die Einladungen an Ihre ausgewählten Kunden verschickt!

| 6. Zusammenfassung                                                                                                    |                                  |                                                                                               |                                        |  |
|----------------------------------------------------------------------------------------------------|----------------------------------|-----------------------------------------------------------------------------------------------|----------------------------------------|--|
| - Fartigitt is compare stander A - M with w                                                                                                    | dolganisch anzweite              |                                                                                               |                                        |  |
| Thre nd choten Schritte:                                                                                                    |                                  |                                                                                               |                                        |  |
| Randon chiladon     Loter & herborier as Messevin                                                                                                    | Buber School Revision Dispersion | Monifoling / Dashboard<br>Her inde Kercine Obsolet des de Notaria<br>Inter Catazian configura | W Gatacherine basi<br>Balaker Ge Balad |  |
| Nun können Sie das TicketCenter verlassen oder<br>eine der angezeigten Optionen wählen.                                                                     |                                  |                                                                                               |                                        |  |
| Auf die verschiedenen Optionen können Sie jederzeit<br>von der <b>Hauptseite</b> aus wieder zugreifen und<br>weitere Gutscheine bestellen, Kunden einladen, |                                  |                                                                                               |                                        |  |
| nach spezifischen Kunden suchen oder sich einen                                                                                                    |                                  |                                                                                               |                                        |  |

nach spezifischen Kunden suchen oder sich einen Überblick über Ihre Gutscheinkontingente verschaffen.

## Kampagnenart "Download von Registrierungscodes"

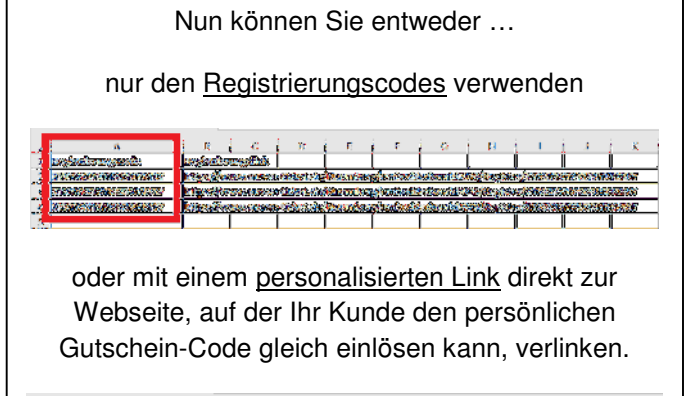

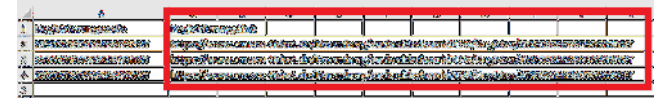

|                                       | Einladungsstatistik<br>Besucherstatistik; Monitoring                                          |                                                                                                    |
|---------------------------------------|-----------------------------------------------------------------------------------------------|----------------------------------------------------------------------------------------------------|
|                                       | Einladungsstatistik Informationen zu Ihren eingeladenen Kunden                                | Monitoring / Dashboard<br>Hier finden Sie einen Überblick über die Nutzung Ihrer<br>Gutscheinkontingente |
| Nutzen Sie danac<br>Kästen Einladungs | .ch die <b>Einladungsstatistik</b> und das <b>Mon</b><br>smanagement und Ausweisverwaltung zu | itoring / Dashboard (auf der Hauptseite unter den finden), um Statistiken und Balkendiagramme zu         |
|                                       | Ihrem Einladungsmanagement für die er                                                         | nbedded world 2020 einzusehen!                                                                           |